## **Colorful Mandala Geogebra Construction**

- 1) Create 2 unique points in space using the Point tool.
- 2) Create a slider using the Slider tool. Call it "n," with minimum value of 3 and maximum of 20, increment 1.

| Slider                    | ×                    | $\langle \rangle$ |  |  |
|---------------------------|----------------------|-------------------|--|--|
| O Number                  | Name                 |                   |  |  |
| Angle                     |                      |                   |  |  |
| ◯ Integer                 |                      |                   |  |  |
| Interval Slider Animation |                      |                   |  |  |
| Min: 3                    | Max: 20 Increment: 1 |                   |  |  |
| OK Cancel                 |                      |                   |  |  |

- 3) In the input bar, copy and paste "Sequence(Rotate(B, 360° i / n, A), i, 1, n)"
- 4) Right click on one of the points on the perimeter of the circle and click "Object Properties"

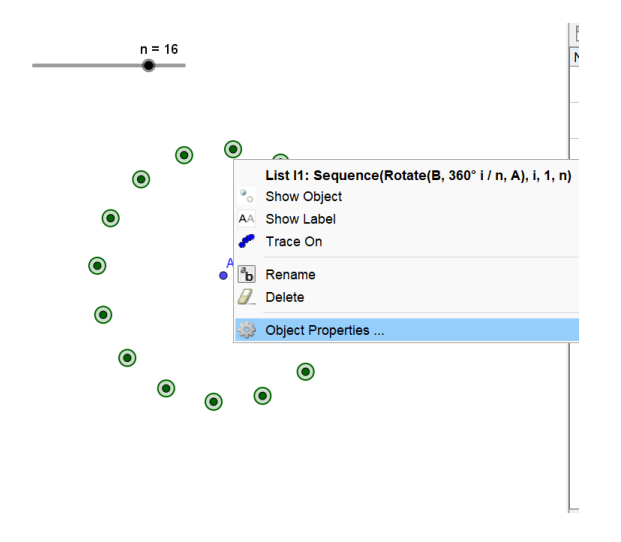

5) Go to the "Advanced" tab and fill in the following:

| Properties - List I1              |                   |                    |  |  |
|-----------------------------------|-------------------|--------------------|--|--|
| II 📣   🖬 🐹 🚦 🍩                    |                   |                    |  |  |
| Basic<br>Position                 | Color<br>Advanced | Style<br>Scripting |  |  |
| Condition to Show Object          |                   |                    |  |  |
|                                   |                   |                    |  |  |
| Dynamic Cold                      | ors               |                    |  |  |
| Red: <mark>x(B</mark>             | )                 |                    |  |  |
| Green: y(B                        | )                 |                    |  |  |
| Blue: <mark>x(B) - y(B)</mark>    |                   |                    |  |  |
|                                   |                   |                    |  |  |
| RGB V                             |                   |                    |  |  |
|                                   |                   |                    |  |  |
| Layer: 0 ~                        |                   |                    |  |  |
| Tooltip: Automatic 🗸              |                   |                    |  |  |
| Selection Allowed                 |                   |                    |  |  |
| Location                          |                   |                    |  |  |
| Graphics 🗌 Graphics 2 🔽 3D Graphi |                   |                    |  |  |

6) Right click on one of the points on the perimeter of the circle and click "Trace On"

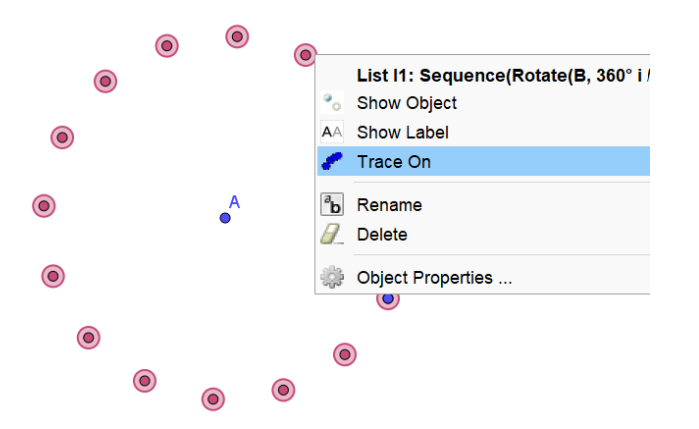

7) Now click and drag point B and observe what happens.

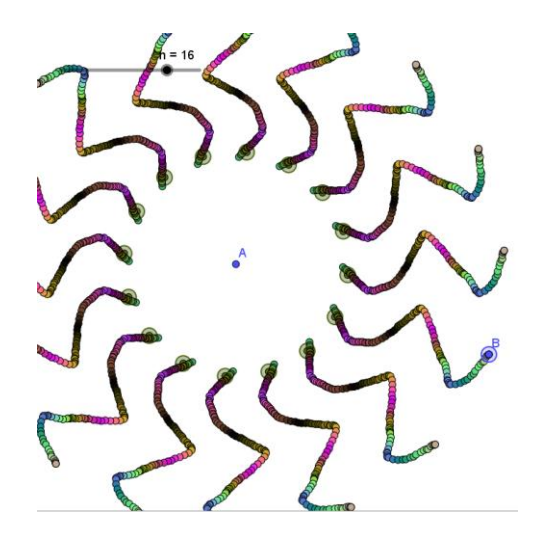

8) Note that you can also change the appearance of the points. Right click one of the points on the perimeter (NOT Point B) and click "Object Properties." Find the Style tab to change the point size and style:

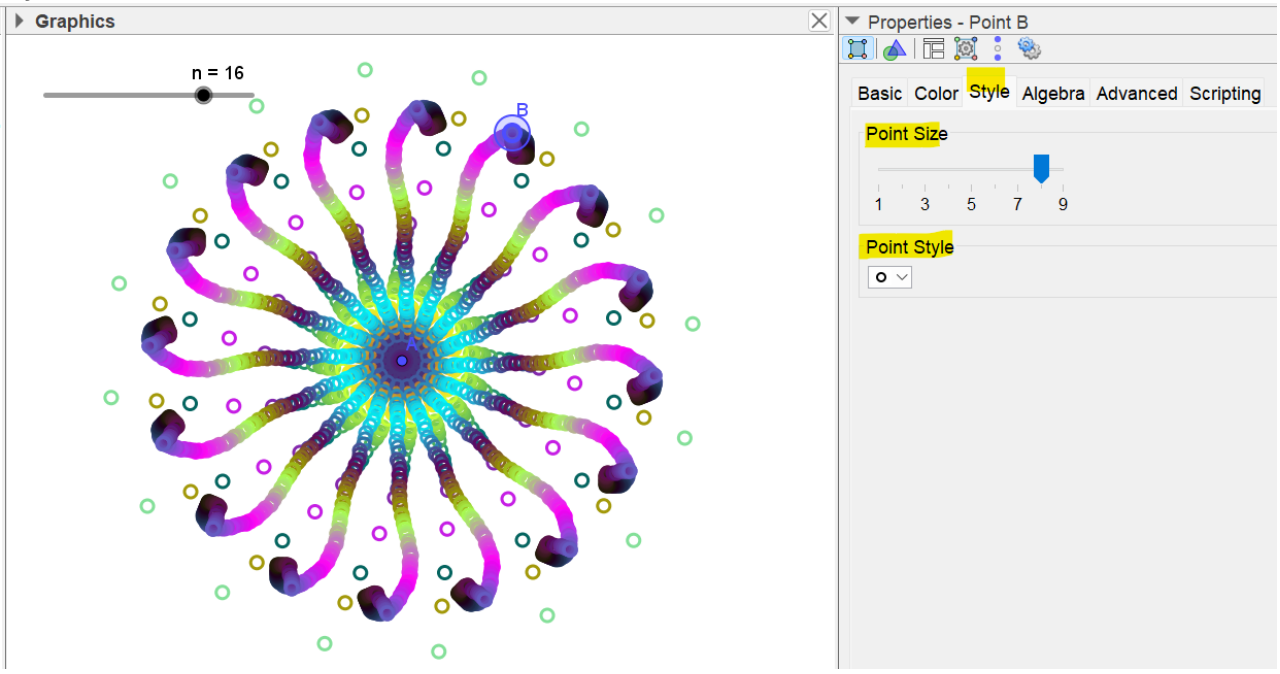